Comment effectuer une mise à jour par clé usb pour le récepteur ECHOLINK PRIME

1) Téléchargez le fichier de mise à jour relatif à votre récepteur à partir du site suivant : www.echolinkhd.com

- 2) Transférez le fichier de mise à jour sur votre clé USB, puis branchez-la à votre récepteur
  - 3) Appuyez sur le bouton ' Menu ' de votre télécommande pour accéder au Menu Principal du récepteur

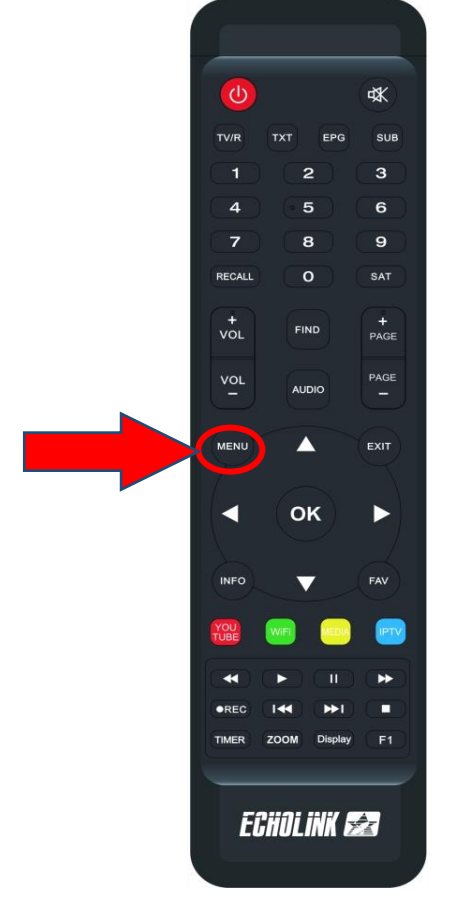

## 4) Appuyez sur ' **USB MANAGER** '

| 18°C Casablanc   | a<br>clouds    |                |               | ■ 00:07         |
|------------------|----------------|----------------|---------------|-----------------|
| RSS RSS          | Quran          | <b>Stalker</b> | XTREAM        |                 |
| Update           |                |                |               |                 |
| Paramètres       | _              |                |               |                 |
| USB Manager      | System         | Réglage du OSI | CHMax Setting | Contrôle Parent |
| Réglage de la co | ₩ 3G           | 🗢 WiFi         | Paramettre IP | Nenu du Patch   |
| Server Setting   | i A Propos STB |                |               |                 |
|                  |                |                |               |                 |

## 5) Appuyez sur ' **USB** '

| USB                      |                                       |                  |                                                                                          |                                         |              |  |  |
|--------------------------|---------------------------------------|------------------|------------------------------------------------------------------------------------------|-----------------------------------------|--------------|--|--|
| Tous                     | PVR<br>122023 (2).bin                 | <b>8</b><br>Film | Music                                                                                    | Image                                   | Software     |  |  |
| vod<br>video             |                                       |                  | <dir><dir><dir><dir><dir><dir><dir><dir></dir></dir></dir></dir></dir></dir></dir></dir> | 1970-01-01 00:07<br>2024-03-05 18:52    | :15<br>::20  |  |  |
| liste_chaine<br>PRIME_V1 | es_Prime_2312202<br>12_28122023 (2).b | 23_R_VF(<br>bin  | SDX 90.8<br>BIN 16.0                                                                     | X 2024-03-05 18:51   M 2024-03-05 18:51 | :58          |  |  |
|                          |                                       |                  |                                                                                          |                                         |              |  |  |
|                          |                                       |                  |                                                                                          |                                         |              |  |  |
| Outils                   | Mode allumer                          | Tele             | charger                                                                                  | Réglage PVR                             | INFO Details |  |  |

## 6) Sélectionnez le fichier de flash et appuyez sur **OK**

| USB                  |                                   |             |                  |                 |                     |  |
|----------------------|-----------------------------------|-------------|------------------|-----------------|---------------------|--|
|                      | <u></u>                           | 82          | <u>ل</u>         |                 | Û                   |  |
| Tous<br>a:/PRIME_V11 | <b>PVR</b><br>12_28122023 (2).bin | Film        | Music            | Image           | Software            |  |
| vod                  |                                   | <dir></dir> |                  | 1970-01-01 00:0 | 7:15                |  |
| video                |                                   | <dir></dir> | 00.9 K           | 2024-03-05 18:5 | 2:20                |  |
| PRIME                |                                   | n BIN       | 90.8 K<br>16.0 M | 2024-03-05 18:5 | i1:50               |  |
|                      |                                   |             |                  |                 |                     |  |
|                      |                                   |             |                  |                 |                     |  |
|                      |                                   |             |                  |                 |                     |  |
| Outils               | Mode allumer                      | Telecharge  | r 🔳              | Réglage PVR     | <b>INFO</b> Details |  |

## 7) Appuyez sur ' **Oui** ' pour démarrer le processus d'installation de mise à jour

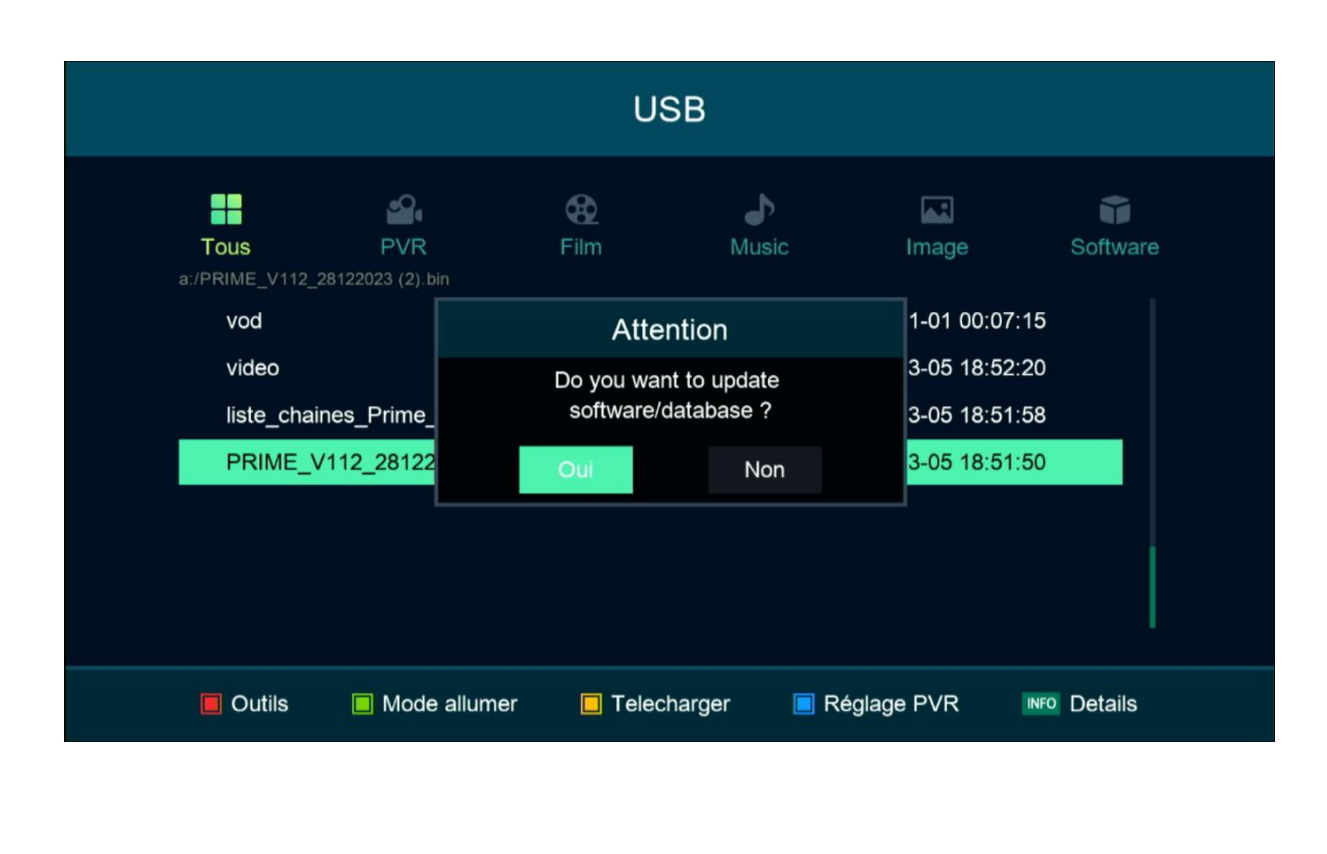

| Le processus d'installation a commencé |                          |                      |            |                                   |          |  |  |  |
|----------------------------------------|--------------------------|----------------------|------------|-----------------------------------|----------|--|--|--|
| USB                                    |                          |                      |            |                                   |          |  |  |  |
| Tous<br>a:/PRIME_V112_2812202          | <b>PVR</b><br>13 (2).bin | <b>&amp;</b><br>Film | Music      | Image                             | Software |  |  |  |
| vod<br>vid <del>e</del> o              | Updating sw              |                      |            | 00:07:15<br>18:52:20              |          |  |  |  |
| liste_chaines_P<br>PRIME_V112_2        | Nom de 🗖                 | Ni Etteint ni allı   | umer       | 18:51:58<br><mark>18:51:50</mark> | 3        |  |  |  |
|                                        |                          |                      |            |                                   |          |  |  |  |
| Outils                                 | Mode allumer             | Telecharge           | r 🔲 Réglag | je PVR 🔤                          | Details  |  |  |  |

Pendant la mise à jour, veuillez ne pas éteindre votre récepteur

Attendez jusqu'à la fin de la mise à jour, le récepteur redémarrera automatiquement une fois l'installation terminée.

| USB                                             |                         |                      |             |                                              |          |  |  |  |
|-------------------------------------------------|-------------------------|----------------------|-------------|----------------------------------------------|----------|--|--|--|
| Tous<br>a:/PRIME_V112_2812202                   | <b>PVR</b><br>3 (2).bin | <b>&amp;</b><br>Film | Music       | Image                                        | Software |  |  |  |
| vod<br>video<br>liste_chaines_P<br>PRIME_V112_2 | Nom de                  | Updating sw          |             | 00:07:15<br>18:52:20<br>18:51:58<br>18:51:50 |          |  |  |  |
|                                                 |                         |                      |             |                                              |          |  |  |  |
| Outils                                          | Mode allumer            | Telecharge           | er 🔳 Réglaç | ge PVR INFO                                  | Details  |  |  |  |

Félicitation, votre récepteur est à jour Nous espérons que cet article sera utile